# **Importer des factures d'achats (UBL)**

| Présentation du module                    | 1 |
|-------------------------------------------|---|
| Installation du module                    | 1 |
| Droits d'accès                            | 2 |
| Configuration des taxes                   | 2 |
| Configuration des modèles d'import        | 2 |
| Configuration des articles du fournisseur | 4 |
| Importer une facture d'achat              | 6 |
| Depuis le menu Comptabilité > Achats      | 6 |
| Depuis une facture brouillon              | 8 |
| Erreurs possibles lors de l'import        | 8 |

# **Présentation du module**

### Installation du module

Les modules permettant d'importer des factures fournisseurs selon le standard UBL (en format XML ou PDF) sont des modules créés et maintenus par la communauté OCA (Odoo Community Association).

Il suffit d'installer ce module. https://github.com/OCA/edi/tree/12.0/account invoice import ubl il installe et dépend de : 1. https://github.com/OCA/edi/tree/12.0/account invoice import, qui installe et dépend de : 1.a account (standard) 1.b. base\_iban (standard) 1.c https://github.com/OCA/edi/tree/12.0/base business document import 1.d https://github.com/OCA/server-tools/tree/12.0/onchange\_helper 2. https://github.com/OCA/edi/tree/12.0/base\_ubl qui installe et dépend de : 2.a https://github.com/coopiteasy/community-data-files/tree/12.0/account tax unec <u>e</u> 2.b https://github.com/coopiteasy/community-data-files/tree/12.0/uom\_unece 2.c https://github.com/OCA/partner-contact/tree/12.0/base vat sanitized

| oco oco   | Account Invoice Import UBL<br>Par Akretion,Odoo Community Association (OCA)<br>Mettre à jour Désinstaller |                  |                            |
|-----------|----------------------------------------------------------------------------------------------------|------------------|----------------------------|
| Site Web  | http://www.akretion.com                                                                                   | Nom technique    | account_Involce_Import_ubl |
| Catégorie | Comptabilité & finance                                                                                    | Licence          | Affero GPL-3               |
| Résumé    | Import UBL XML supplier involces/refunds                                                                  | Dernière version | 12.0.1.0.0                 |

### **Droits d'accès**

Rien de particulier. L'utilisateur doit avoir accès au module de la Comptabilité.

### **Configuration des taxes**

Se rendre dans le module "Comptabilité", aller dans le sous menu "Configuration" > Taxes.

Configurer les taxes d'achats qui sont susceptibles d'être utilisées dans les factures d'achats. Par exemple : 6% Marchandise.

Il faut aller dans l'onglet Options avancées et indiquer les valeurs suivantes dans les nouveaux champs :

- UNECE Tax Type : [VAT] Value added tax
- UNECE Tax Category : [S] Standard rate

| Taxes 6% March                                                                                       | Ac                                                                                                    | tion •                                                                                                    | 26/80 <                                    |
|----------------------------------------------------------------------------------------------------|----------------------------------------------------------------------------------------------------|----------------------------------------------------------------------------------------------------|--------------------------------------------|
| Nom de la taxe Définition Options a                                                                  | 6% Marchandises<br>wancées                                                                                               | Portée de la taxe                                                                                                    | Actif                                      |
| Étiquettes sur les<br>factures<br>Groupe de taxe<br>Étiquettes<br>Inclure dans le coût<br>analytique | 6%<br>Taxes<br>(Belgium VAT Form: and 55) (Belgium VAT Form: and 63) (Belgium VAT Form: and 81) (Belgium VAT Form: and 8 | Inclus dans le prix<br>Impacte la base des<br>taxes utiferieures<br>UNECE Tax Type<br>UNECE Tax Type<br>UNECE Tax Category<br>UNECE Due Date | [VAT] Value added fax<br>[S] Standard rate |

### **Configuration des modèles d'import**

Dans la configuration de la comptabilité, se rendre dans le nouveau menu "Import Bills" :

| Rapport   | Configuration                  |      |
|-----------|--------------------------------|------|
|           | Configuration                  |      |
|           | Comptabilité                   |      |
|           | Plan comptable                 |      |
|           | Taxes                          | 0    |
|           | Positions fiscales             |      |
|           | Comptes bancaires              |      |
|           | Journaux                       | _    |
|           | Incoterms                      | Po   |
|           | Modèles de lettrage            |      |
|           | Gestion                        |      |
|           | Conditions de règlement        |      |
|           | Comptabilité analytique        | 1    |
|           | Comptes analytiques            | In   |
|           | Tags comptes analytiques       | ta   |
| m VAT For | Groupe de comptes analytiques  | U    |
|           | Paiements                      | U    |
|           | Intermédiaires de paiement     | U    |
|           | Sauvez les données de paiement |      |
|           | Icônes de paiement             |      |
|           | Transactions de paiement       | 1000 |
|           | MIS Reporting                  |      |
|           | MIS Report Templates           |      |
|           | MIS Report Styles              |      |
|           | Import Vendor Bills            |      |
|           | Import Bills                   |      |

Il faut créer une configuration d'import :

| Impert Bills / E<br>Sauvegarder A | Auto-selected Product                             | 2/2 < > |
|-----------------------------------|---------------------------------------------------|---------|
|                                   |                                                   | Actif   |
| Name                              | Entrance graduate a Accession and a second second |         |
| Partner                           | East stated at                                    | • 🗗     |
| Accounting                        | Parameters                                        |         |
| Method for Invoice                | Multi Line, Auto-selected Product                 | ·       |
| Analytic Account                  |                                                   | -       |

Les champs à remplir sont :

- Name : le nom de la configuration d'import. C'est ce texte qui apparaitra lors de l'import en tant que tel, donc choisir un nom explicite.
- Partner (optionnel) : sélectionner le fournisseur à qui s'appliquera cette configuration d'import.
- Method for Invoice line : on a le choix entre
  - Single Line, No product. Dans ce cas, il faut indiquer le compte général qui devra être imputé lors de l'import de la facture. C'est une configuration fixe.
  - Single Line, Statut Product. Dans ce cas, il faut indiquer l'article qui sera utilisé lors de l'import.
  - Multi Line, No Product. Il faut également configurer le compte général qui sera imputé. Ici, plusieurs lignes seront toutefois créées sur la facture.
  - Multi Line, Static Product. Il faut sélectionner l'article qui sera utilisé pour lors de l'import de la facture. Ici, plusieurs lignes seront toutefois créées sur la facture.
  - Multi Line, Auto-selected Product. C'est l'option la plus flexible car lors de l'import, les articles présents dans la facture seront sélectionnés automatiquement sur base de la référence interne. C'est cette option qui est utilisée pour ce tutoriel.

### **Configuration des articles du fournisseur**

Dans le cas d'un import avec sélection automatique des produits, il faut au préalable que les articles dans Odoo aient comme référence interne le même nom que ce que le fournisseur a encodé dans la facture.

Par exemple, le fichier XML indique pour le basilic le nom (et l'ID) "BASILIC POT 12" :

Date de dernière mise à jour 18/01/2021 CC BY-NC-SA 4.0

| <cac:invoiceline></cac:invoiceline>                                                                     |
|----------------------------------------------------------------------------------------------------|
| <cbc:id>3</cbc:id>                                                                                      |
| <pre><cbc:invoicedquantity unitcode="ZZ" unitcodelistid="UNECERec20">36.00</cbc:invoicedquantity></pre> |
| < <b>cbc:</b> LineExtensionAmount currencyID="EUR">58.32 <b cbc:LineExtensionAmount>                    |
| <cac:taxtotal></cac:taxtotal>                                                                           |
| < <b>cbc:</b> TaxAmount currencyID=" <b>EUR</b> ">3.50 <b cbc:TaxAmount>                                |
|                                                                                                    |
| <cac:item></cac:item>                                                                                   |
| <pre>cbc:Description&gt;Basilic Bio pot 12cm</pre>                                                      |
| <pre><cbc:name>BASILIC POT 12</cbc:name></pre>                                                          |
| <cac:sellersitemidentification></cac:sellersitemidentification>                                         |
| <pre><cbc:id>BASILIC POT 12</cbc:id></pre>                                                              |
|                                                                                                    |
| < <b>cac:</b> ClassifiedTaxCategory>                                                                    |
| <pre><cbc:id schemeid="UNCL5305">S</cbc:id></pre>                                                       |
| <pre><cbc:name>01</cbc:name></pre>                                                                      |
| <pre><cbc:percent>6.00</cbc:percent></pre>                                                              |
| <cac:taxscheme></cac:taxscheme>                                                                         |
| <cbc:id>VAT</cbc:id>                                                                                    |
|                                                                                                    |
|                                                                                                    |
|                                                                                                    |
| <cac:price></cac:price>                                                                                 |
| <pre><cbc:priceamount currencyid="EUR">1.6200</cbc:priceamount></pre>                                   |
|                                                                                                    |
|                                                                                                    |

Il faut que la référence interne de l'article correspondant dans la base de données Odoo soit identique :

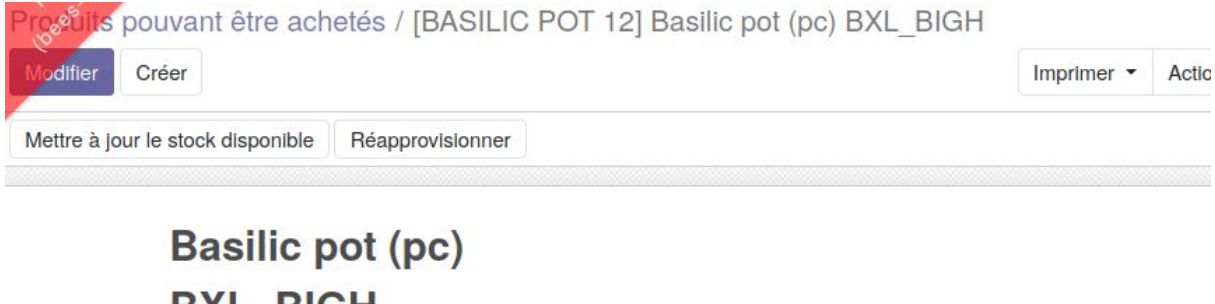

| BXL                                           | _BIG                                      | Н       |            |              |         |  |
|-----------------------------------------------|-------------------------------------------|---------|------------|--------------|---------|--|
| <ul><li>Peu</li><li>Peu</li><li>Est</li></ul> | it être vend<br>it être ache<br>une part? | u<br>té |            |              |         |  |
| Information Générale                          | Ventes                                    | Achats  | Inventaire | Comptabilité | Balance |  |
| Type d'article                                | Produit st                                | ockable | 1          |              |         |  |

| Référence interne   | BASILIC POT 12            |
|---------------------|---------------------------|
| Code Barre          | 5430001246018             |
| Catégorie d'article | 03. FRAIS / 0301. LEGUMES |

# Importer une facture d'achat

### **Depuis le menu Comptabilité > Achats**

Dans le menu Comptabilité > Achats, aller sur "Import Vendor Bill" :

| Comptabilité                       | Tableau de bord | Ventes           | Achats                         | Conseiller  | Rapport | Configuration |
|------------------------------------|-----------------|------------------|--------------------------------|-------------|---------|---------------|
| Tabléau de bord de la comptabilité |                 | Factur<br>Avoirs | es fournisseu<br>de fournisseu | r<br>Ir     |         |               |
|                                    |                 |                  | Import                         | Vendor Bill |         |               |
|                                    |                 |                  | Paiem                          | ents        |         |               |

Un pop up s'ouvre pour permettre de charger le fichier à importer :

| Import Vendor Bill                                                                                                    | × |
|----------------------------------------------------------------------------------------------------|---|
| Upload below the supplier Invoice (or refund) as PDF or XML file: Odoo will create a draft supplier invoice (or refund). Supported formats:                                                                                                    |   |
| UBL (Universal Business Language, also known as ISO/IEC 19845), either as XML file or as PDF file with an UBL XML attachment.                                                                                                    |   |
| If the format you need is not listed above, you should install an additionnal Odoo module that adds support for that format (e.g. account_invoice_import_factur-x, account_invoice_import_invoice_import_invoice_data, etc).                                            |   |
| If there are several invoice import configurations for the supplier of the invoice, Odoo will ask you to choose one of them. If there is an existing draft invoice for that supplier, Odoo will propose you to update that draft invoice or create a new draft invoice. | t |
| PDF or XML Invoice Chargez votre fichler                                                                                                    |   |
| Import Cancel                                                                                                    |   |
| Englistico Englistico                                                                                                    |   |

#### Après sélection de la facture, cliquer sur "Import". Un autre pop up est affiché :

| Import Vendor Bill     |                                                                                          | × |
|------------------------|------------------------------------------------------------------------------------------|---|
| The supplier has sever | al invoice Import configurations: please select the one you want to use for this import. |   |
| Supplier               | E                                                                                        |   |
| Invoice or Refund      | Invoice                                                                                  |   |
| Total Untaxed          | 529,41 €                                                                                 |   |
| Total                  | 561,17€                                                                                  |   |
| Invoice Import         |                                                                                          |   |
| Configuration          |                                                                                          |   |
|                        |                                                                                          |   |
| Import Cancel          |                                                                                          |   |

Choisir la configuration d'import correspondante.

| Import Vendor Bill                                                        |                                                                                          | ×   |
|---------------------------------------------------------------------------|------------------------------------------------------------------------------------------|-----|
| The supplier has sever                                                    | al invoice import configurations: please select the one you want to use for this import. |     |
| Supplier<br>Invoice or Refund<br>Total Untaxed<br>Total<br>Invoice Import | Invoice<br>529,41 €<br>561,17 €                                                          | • 7 |
| Configuration                                                             |                                                                                          |     |

Cliquer sur Import.

Si une facture brouillon existe pour ce fournisseur, Odoo propose de la mettre à jour ou d'en créer une nouvelle :

| Import Vendor Bill                                   | x                                                                                                    |
|------------------------------------------------------|----------------------------------------------------------------------------------------------------|
| Some draft supplier invo<br>You can either select ar | oices/refunds have been found for the supplier of the invoice you are importing; one of them may correspond to the invoice you are importing.<br>In existing draft supplier invoice to update or create a new draft invoice. |
| Supplier                                             |                                                                                                    |
| Invoice or Refund                                    | Invoice                                                                                                    |
| Total Untaxed                                        | 529,41 €                                                                                                    |
| Total                                                | 561,17 €                                                                                                    |
| Invoice Import<br>Configuration                      | E Multi Line, Auto-selected Product                                                                                                    |
| Draft Supplier<br>Invoice to Update                  | •                                                                                                    |
| Update Existing                                      |                                                                                                    |

Faire le choix adapté.

Si vous voulez mettre à jour une facture brouillon, il faut la sélectionner dans le champs "Draft supplier invoice to update".

La facture importée est ensuite affichée. Son statut est "Brouillon".

Dans le chatteur de la facture sont affichés les éventuelles alertes et l'information que la facture a été créée par un import :

| Envoye   | r un message Enregistrer une note O Plantfier une activité                                                                                                    |
|----------|----------------------------------------------------------------------------------------------------|
|          | Арона на                                                                                                    |
| ¢        | Note écrite par Administrator - maintenant<br>This invoice has been created automatically via file import                                                                        |
| ß        | Note écrite par Administrator - maintenant The analysis of the business document returned 'BE06' as supplier VAT number. But there are no supplier with this VAT number in Odoo. |
| <b>R</b> | Note écrite par Administrator - maintenant<br>The total tax amount has been forced to 31.759999999999999 € (amount computed by Odoo was; 31.77000000000003 €).                   |
| R.       | Note écrite par Administrator - maintenant  Montant non taxé: 529.41 Partenaire: B Devise: EUR Etat Brouillon Vendeur: Administrator Type: Facture fournisseur                   |

### Depuis une facture brouillon

Sur une facture brouillon, un bouton est disponible "Import Invoice File" :

| Faceire  | s fournis | sseurs / Facture f  | fournisseur A  | mount w/o tax | (: 529.41 EUR |  |
|----------|-----------|---------------------|----------------|---------------|---------------|--|
| Modifier | Créer     |                     |                |               |               |  |
| Valider  | Annuler   | Import Invoice File | Apply discount |               |               |  |

Facture Brouillon

Un pop up est affiché pour sélectionner le fichier à importer et éventuellement sélectionner la configuration d'import voulue :

| Import Vendor Bill                                                                                       |                                                                                                    | ×   |
|----------------------------------------------------------------------------------------------------|----------------------------------------------------------------------------------------------------|-----|
| PDF or XML Invoice<br>Supplier<br>Invoice Import<br>Configuration<br>Draft Supplier<br>Invoice to Update | Chargez votre fichier<br>E<br>Multi Line, Auto-selected Product<br>Facture fournisseur Amount w/o tax: 529.41 EUR | • 🖓 |
| Update Involce Ca                                                                                        | ancel                                                                                                    |     |

### Erreurs possibles lors de l'import

Si vous avez déjà importé le fichier, Odoo indique une erreur :

×

|        | Odoo Server Error - Warning ×                                                                                               |   |
|--------|----------------------------------------------------------------------------------------------------|---|
| r:     | This invoice already exists in Odoo. It's Supplier Invoice Number is 'VAUT/202005/20020147' and it's Odoo number is 'False' |   |
| n<br>u | Ok                                                                                                    | D |

Si vous n'avez pas configuré de modèle d'import pour ce fournisseur, Odoo indique une erreur :

Odoo Server Error - Warning

Missing Invoice Import Configuration on partner 'BIGH Anderlecht sprl'.

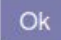